■ e・エントリー2 DCタイプ(電池式) トラブル解決マニュアル

## Android端末をお使いの方は、はじめにこちらの設定を行ってください。

「スマートフォン登録や初期化・エントリーキー(ドアキー)/リモコンキー登録や削除・ ソフトウェア更新」を行う前にスマートフォンの<u>省電力モードを "オフ"</u> にしてください。

※スマートフォンが省電力モードになっていると、通信が制限され、アプリに「エラー(失敗)表示」や 「アプリのくるくるが止まらない(画面フリーズ)症状」などのトラブルが発生する可能性があります。

## 【省電力モード オフの設定方法】

「SADIOT LOCK」アプリアイコンを長押しして「アプリ情報」から「バッテリー」をタップし 「制限なし」になっていることを確認してください。

※「最適化」や「制限」が選択されている場合は「制限なし」に変更をお願いします。

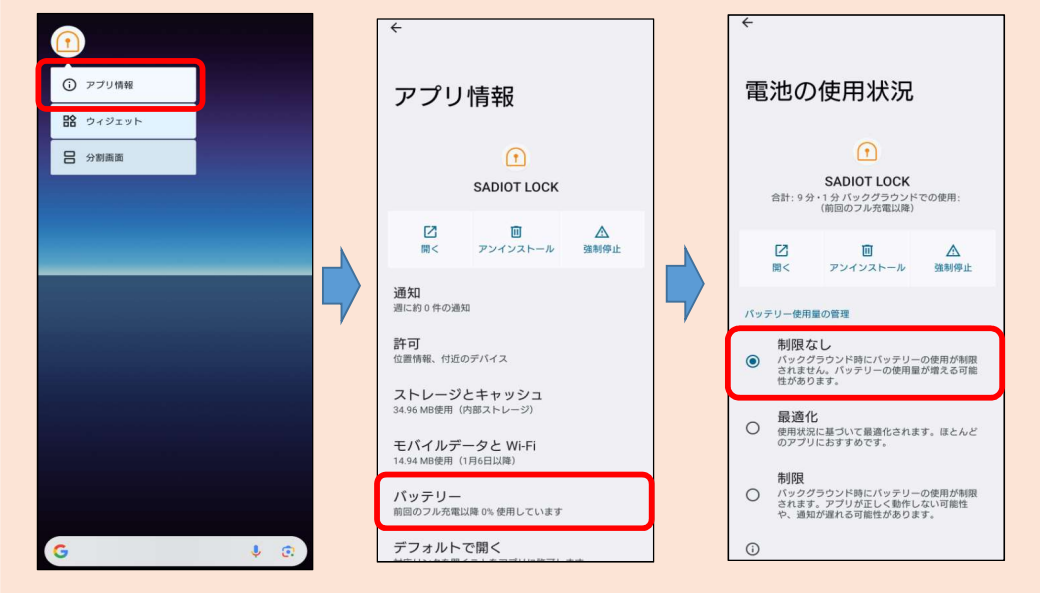

## 【上記設定方法でトラブル解決しない場合】

設定アプリから「バッテリー」や「電池」を選択し、省電力モードをオフにしてください。 ※省電力モードの名称はスマートフォン機種により異なります。

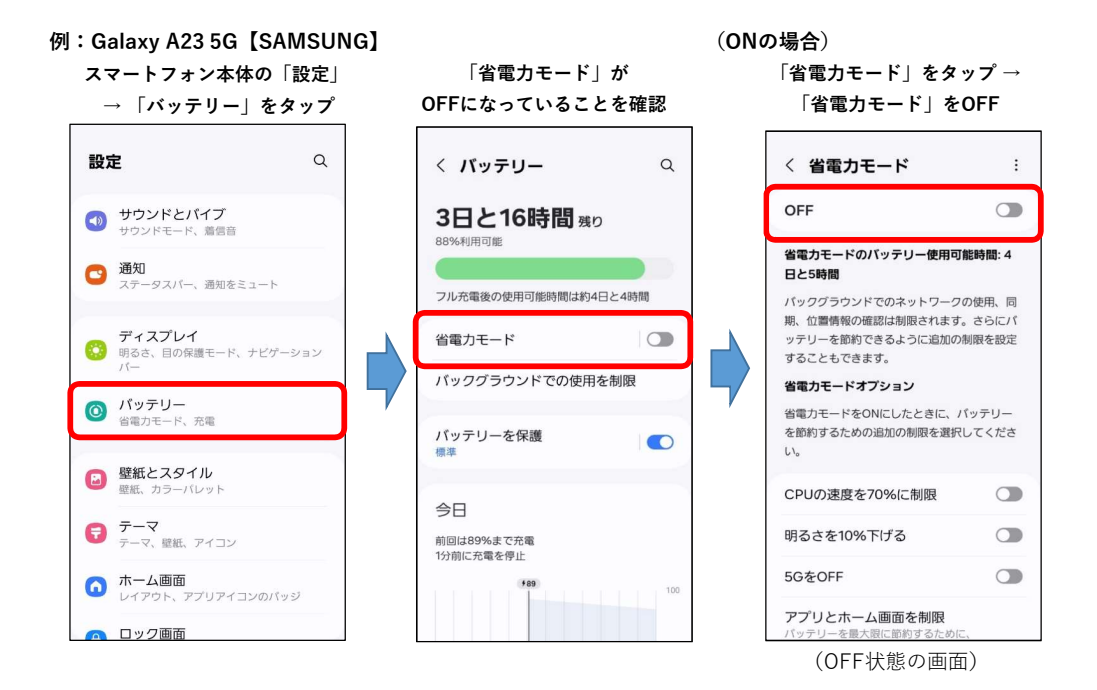

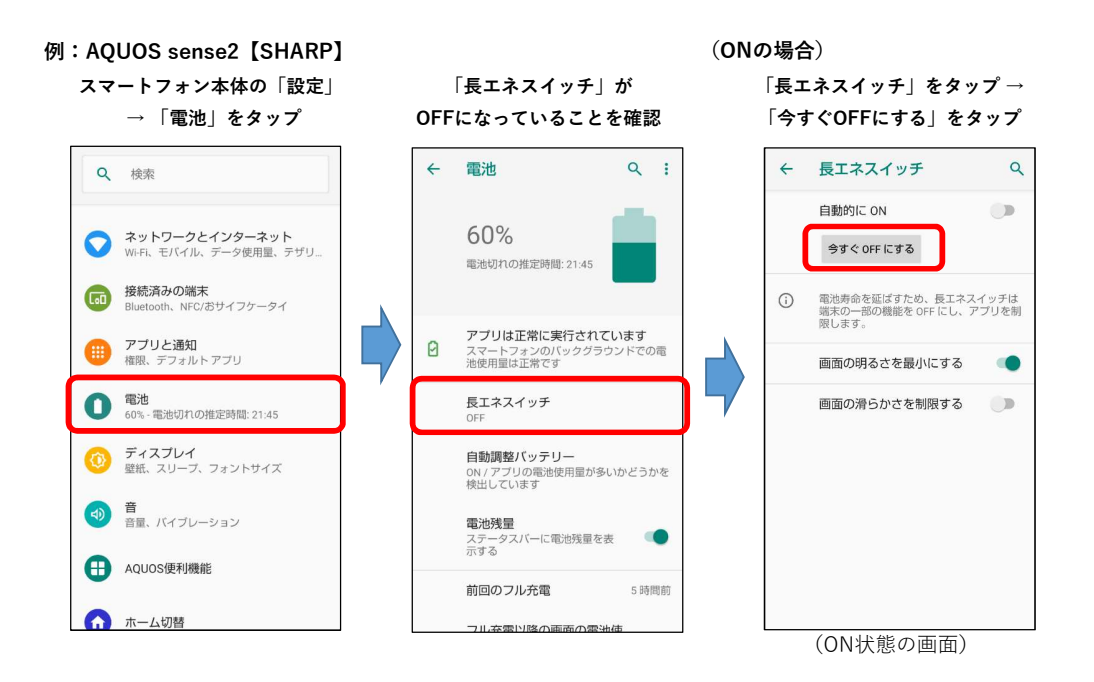

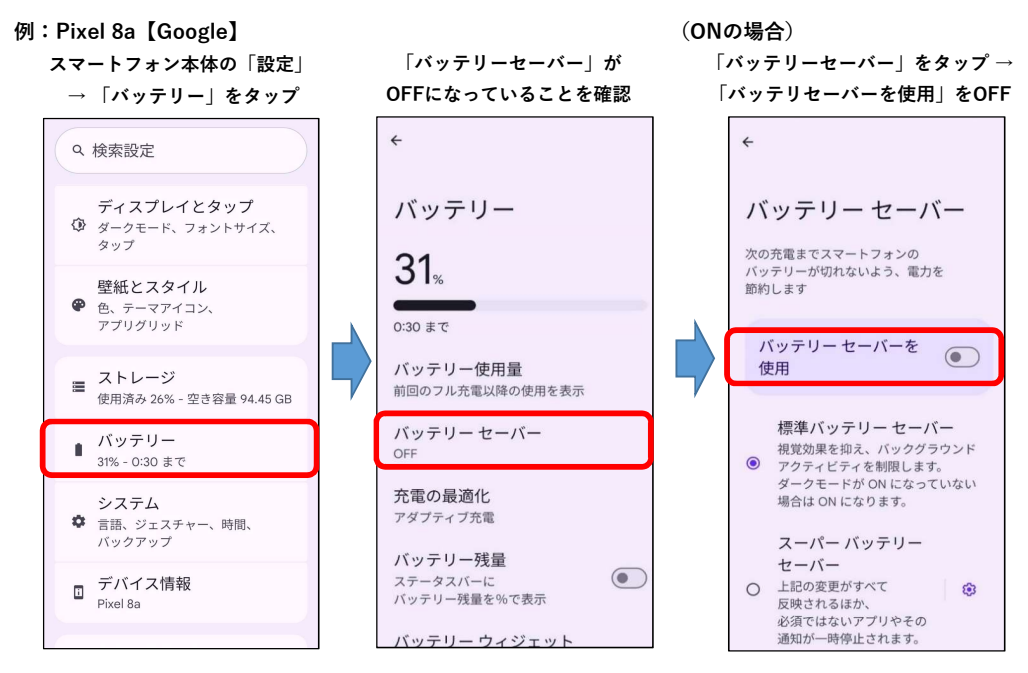

(OFF状態の画面)

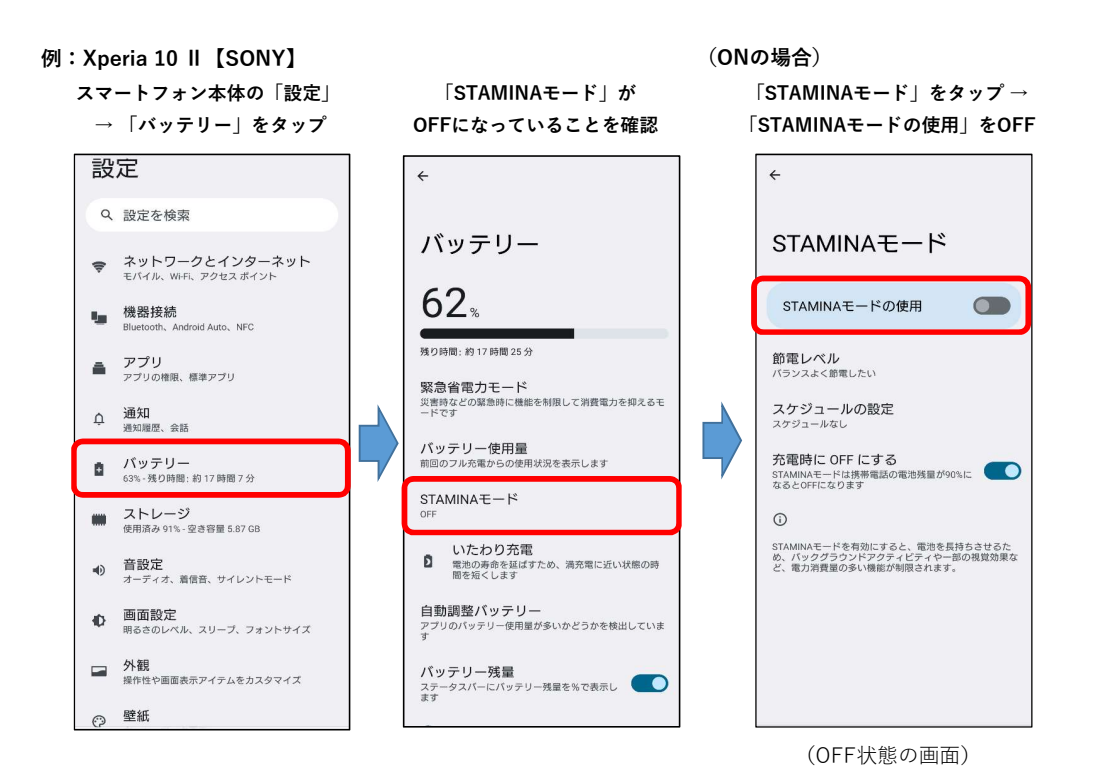

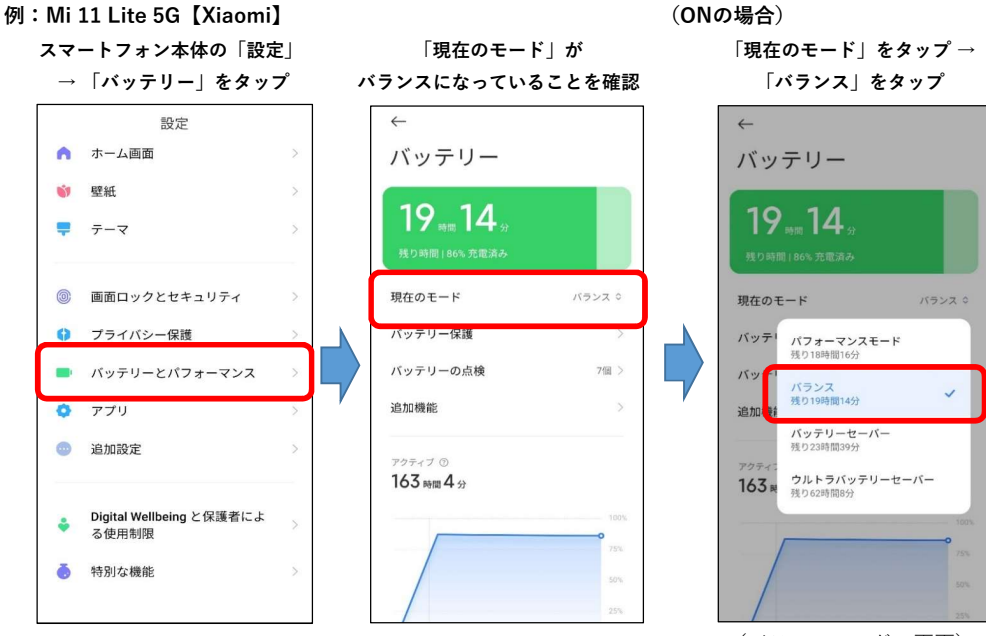

(バランスモードの画面)

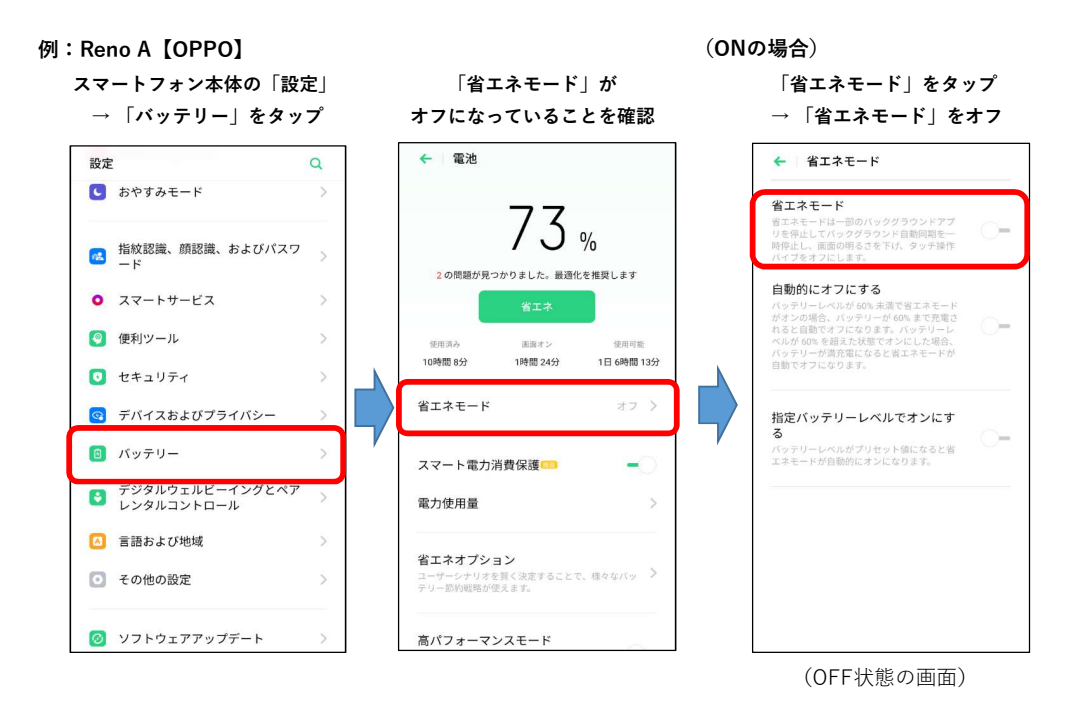